cisco

# Lab 6-2 Configuring a WLAN Controller via the Web Interface

### **Topology Diagram**

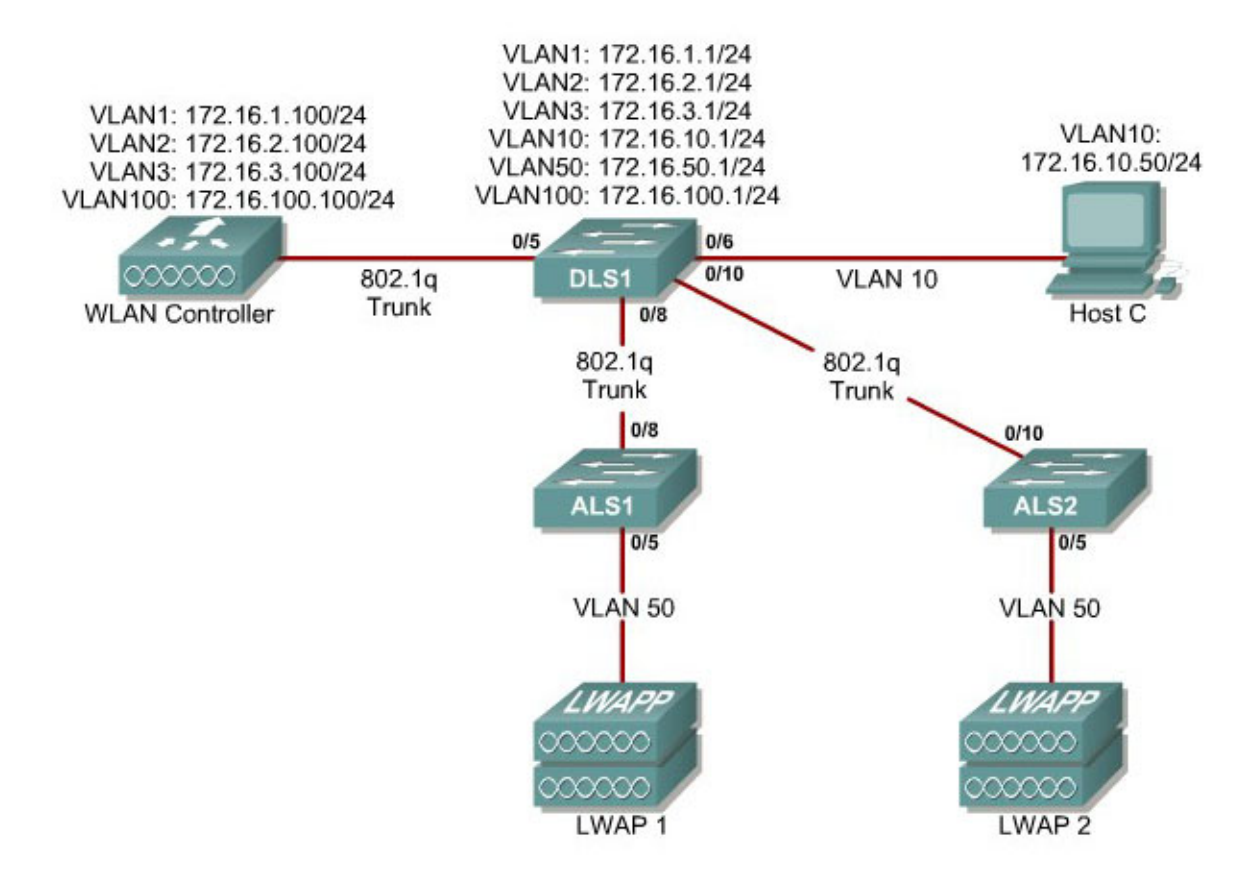

#### Scenario

Continuing from the previous lab, you will now set up the WLAN controller through its web interface. Previously you configured it through the CLI.

#### Step 1

Set up all the switches as they were in the previous lab. Make sure that the WLAN controller and host also have the same configuration as before.

#### Step 2

1 - 15

On the host, open up Internet Explorer and go to the URL "https://172.16.1.100". This is the secure method of connecting to the management interface of the WLAN controller. You can also use

"http://172.16.1.100" since we previously enabled regular insecure HTTP access in the CLI for Lab 6.1. If you connect to the secure address, you may be prompted with a security warning. Click **Yes** to accept it and you will be presented with the login screen for the WLAN controller. Click **Login** and an authentication dialog box will appear.

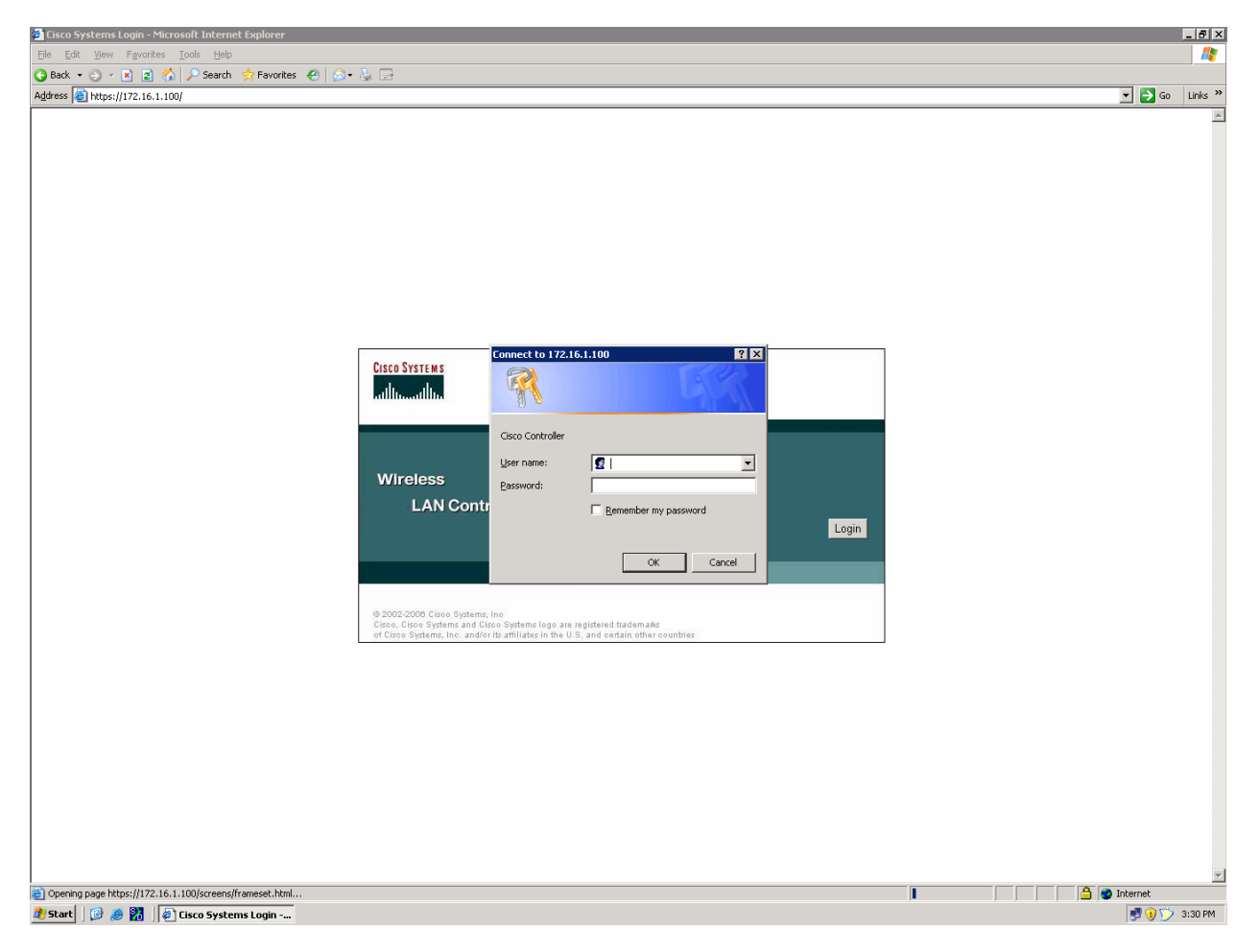

Figure 2-1: Authentication Dialog Box for WLAN Controller Web Access

Use "cisco" as both the username and password. You configured these in the previous lab. Click **OK** to get to the main page of the graphical user interface (GUI). You are then presented with the monitor page for the WLAN controller.

| Cisco - Microsoft Internet                                                                                                    | t Explorer                   |                           |              |            |            |          |                                                        |                           | -                             | a ×    |  |
|----------------------------------------------------------------------------------------------------|------------------------------|---------------------------|--------------|------------|------------|----------|--------------------------------------------------------|---------------------------|-------------------------------|--------|--|
| File Edit View Favorites                                                                                                    | Tools Help                   |                           |              |            |            |          |                                                        |                           |                               | 1      |  |
| 🔇 Back 🝷 🕤 👻 😰 🦿                                                                                                    | 🏠 🔎 Search 🛭 👷 Favorites 🛛 🦑 | ) 🔝 - 🗞 🗔                 |              |            |            |          |                                                        |                           |                               |        |  |
| Address 🙆 https://172.16.1.1                                                                                                    | 100/screens/frameset.html    |                           |              |            |            |          |                                                        |                           | 💌 🛃 Go 🛛 Li                   | inks » |  |
| CISCO SYSTEMS                                                                                                    |                              |                           |              |            |            |          |                                                        | Save Config               | uration   Ping   Logout   Ref | fresh  |  |
| adhu adhu                                                                                                    | MONITOR WLANS                |                           | VIRELESS SEG | CURITY     | MANAGEMENT | COMMANDS | HELP                                                   |                           |                               |        |  |
|                                                                                                    |                              |                           |              |            |            |          |                                                        |                           |                               | _      |  |
| Monitor                                                                                                    | summary                      |                           |              |            |            |          |                                                        |                           |                               |        |  |
| Summary                                                                                                    |                              |                           |              |            |            |          |                                                        |                           |                               |        |  |
| Statistics                                                                                                    | Controller Summary           |                           |              |            |            |          | Rogue Summary                                          |                           |                               |        |  |
| Ports                                                                                                    | Management IP Address        |                           | 172.16.1     | .100       |            |          | Active Rogue APs                                       | 2                         | Detail                        |        |  |
| Wireless<br>Rogue APs<br>Known Rogue APs<br>Rogue Clients<br>Adhoc Rogues<br>802.116 Kadios<br>802.111b/g Radios<br>Clients<br>RADIUS Servers | Software Version             |                           | 4.0.179.3    | 11         |            |          | Active Rogue Clients                                   | 1                         | Detail                        |        |  |
|                                                                                                    | System Name                  |                           | Cisco_49     | 0. h a una | 10         |          | Adhoc Rogues                                           | 0                         | Detail                        |        |  |
|                                                                                                    | System Time                  |                           | U days, J    | 10 nours,  | 12 minutes |          | Rogues on Wired Network                                | 0                         |                               |        |  |
|                                                                                                    | System Time                  |                           | Enabled      | 10 04.30.  | .30 2000   |          |                                                        |                           |                               |        |  |
|                                                                                                    | 802.11b/g Network State      | 3                         | Enabled      |            |            |          | Top WLANs                                              |                           |                               |        |  |
|                                                                                                    |                              |                           |              |            |            |          |                                                        |                           |                               |        |  |
|                                                                                                    | Access Boint Summa           | Annual Delat Organization |              |            |            |          | WLAN                                                   | # of Clien                | ts by SSID                    |        |  |
|                                                                                                    | Access Forne outrinit        | ur y                      |              |            |            |          | conppod                                                | U                         | Detail                        |        |  |
|                                                                                                    |                              | Total                     | Up           |            | Down       |          |                                                        |                           |                               |        |  |
|                                                                                                    | 802.11a Radios               | 2                         | 0 2          | •          | 0          | Detail   | Most Recent Traps                                      |                           |                               |        |  |
|                                                                                                    | 802.11b/g Radios             | 2                         | 0 2          | •          | 0          | Detail   | RF Manager updated Channel f                           | for Base Radio MAC: 00:1  |                               |        |  |
|                                                                                                    | All APs                      | 2                         | • 2          | •          | 0          | Detail   | Rogue AP : 00:13:60:00:34:90 detected on Base Radio    |                           |                               |        |  |
|                                                                                                    |                              |                           |              |            |            |          | Rogue AP : 00:60:1d:f0:a6:26 detected on Base Radio    |                           |                               |        |  |
|                                                                                                    | Client Summary               |                           |              |            |            |          | AP's Interface:1(802.11a) Ope                          | ration State Up: Base Rac |                               |        |  |
|                                                                                                    | Current Clients              |                           | 1            |            | Detail     |          | AP's Interface:0(802.11b) Operation State Up: Base Rac |                           |                               |        |  |
|                                                                                                    | Excluded Clients             |                           | 0            | 0 Detail   |            | L        |                                                        | View All                  |                               |        |  |
|                                                                                                    | Disabled Clients             |                           | 0            | 0 Detail   |            |          |                                                        |                           |                               |        |  |
|                                                                                                    |                              |                           |              |            |            |          | This page refreshes every 30 seconds.                  |                           |                               |        |  |
|                                                                                                    |                              |                           |              |            |            |          |                                                        |                           |                               |        |  |
|                                                                                                    |                              |                           |              |            |            |          |                                                        |                           |                               |        |  |
|                                                                                                    |                              |                           |              |            |            |          |                                                        |                           |                               |        |  |
|                                                                                                    |                              |                           |              |            |            |          |                                                        |                           |                               |        |  |
|                                                                                                    |                              |                           |              |            |            |          |                                                        |                           |                               |        |  |
|                                                                                                    |                              |                           |              |            |            |          |                                                        |                           |                               |        |  |
|                                                                                                    |                              |                           |              |            |            |          |                                                        |                           |                               |        |  |
|                                                                                                    |                              |                           |              |            |            |          |                                                        |                           |                               |        |  |
|                                                                                                    |                              |                           |              |            |            |          |                                                        |                           |                               |        |  |
|                                                                                                    |                              |                           |              |            |            |          |                                                        |                           |                               |        |  |
|                                                                                                    |                              |                           |              |            |            |          |                                                        |                           |                               |        |  |
|                                                                                                    |                              |                           |              |            |            |          |                                                        |                           |                               |        |  |
|                                                                                                    |                              |                           |              |            |            |          |                                                        |                           |                               |        |  |
| (i) Done                                                                                                    |                              |                           |              |            |            |          |                                                        |                           | 🔒 🍘 Internet                  | _      |  |

Figure 2-2: WLAN Controller Monitor Page

Make sure you see 2 access points under the "Access Point Summary" part of the page. You may also see it detecting rogue access points if your lab has other wireless networks around it; this behavior is normal. You can also see various port controller and port statistics by clicking their respective links on the left-hand menu on the screen.

#### Step 3

The next task in configuring WLANs is to add in the logical interfaces on the WLAN controller corresponding to VLANs 2 and 3. To do this, click the **Controller** link on the top of the web interface. Then, click **Interfaces** link on the left side bar.

| 🖉 Cisco - Microsoft Internet Exp                              | olorer                 |                    |                   |                   |               |  |  |
|---------------------------------------------------------------|------------------------|--------------------|-------------------|-------------------|---------------|--|--|
| File Edit View Favorites Iools Help                           |                        |                    |                   |                   |               |  |  |
| 🔇 Back 🔻 🕥 👻 😰 🏠 🔎 Search  👷 Favorites 🛛 😥 🔹 😓                |                        |                    |                   |                   |               |  |  |
| Address 🕘 https://172.16.1.100/s                              | creens/frameset.html   |                    |                   |                   | Go Links »    |  |  |
| CISCO SYSTEMS                                                 |                        |                    | Save Configuratio | on   Ping   Log   | out   Refresh |  |  |
| authorithus                                                   | MONITOR WLANS CONTROLI | LER WIRELESS       | S SECURITY N      | IANAGEMENT        | COMMANDS      |  |  |
| Controller                                                    | Interfaces             |                    |                   | Ne                | w             |  |  |
| General<br>Inventory                                          | Interface Name         | VLAN<br>Identifier | IP Address        | Interface<br>Type |               |  |  |
| Interfaces                                                    | ap-manager             | 100                | 172.16.100.100    | Static            | Edit          |  |  |
| Internal DHCP Server                                          | management             | untagged           | 172.16.1.100      | Static            | Edit          |  |  |
| Mobility Management<br>Mobility Groups<br>Mobility Statistics | virtual                | N/A                | 1.1.1.1           | Static            | Edit          |  |  |
| Ports                                                         |                        |                    |                   |                   |               |  |  |
| Master Controller Mode                                        |                        |                    |                   |                   |               |  |  |
| Network Time Protocol                                         |                        |                    |                   |                   |               |  |  |
| QoS Profiles                                                  |                        |                    |                   |                   |               |  |  |
|                                                               |                        |                    |                   |                   |               |  |  |
|                                                               |                        |                    |                   |                   |               |  |  |
|                                                               |                        |                    |                   |                   |               |  |  |
|                                                               |                        |                    |                   |                   |               |  |  |
| e                                                             |                        |                    |                   | 🥑 Internet        |               |  |  |

Figure 3-1: Interface Configuration Page

Click the **New...** link to create a new interface. Give the new interface a name of VLAN2 and VLAN number 2. Click **Apply** to submit the parameters.

| 🖉 Cisco - Microsoft Internet Ex                                      | plorerX                                                        |  |  |  |  |  |  |  |
|----------------------------------------------------------------------|----------------------------------------------------------------|--|--|--|--|--|--|--|
| <u>File E</u> dit <u>V</u> iew F <u>a</u> vorites <u>T</u> i         | ools Help 🥂                                                    |  |  |  |  |  |  |  |
| 🔇 Back 🔻 🕥 👻 😰 🏠 🔎 Search 👷 Favorites 🛛 🧔 🗸 🍒 🚍                      |                                                                |  |  |  |  |  |  |  |
| Address 🙆 https://172.16.1.100/s                                     | screens/frameset.html 🔽 🎅 Go 🛛 Links 🎽                         |  |  |  |  |  |  |  |
| CISCO SYSTEMS                                                        | Save Configuration   Ping   Logout   Refresh                   |  |  |  |  |  |  |  |
|                                                                      | MONITOR WLANS CONTROLLER WIRELESS SECURITY MANAGEMENT COMMANDS |  |  |  |  |  |  |  |
| Controller                                                           | Interfaces > New < Back Apply                                  |  |  |  |  |  |  |  |
| General                                                              | Interface Name VLAN2                                           |  |  |  |  |  |  |  |
| Inventory                                                            |                                                                |  |  |  |  |  |  |  |
| Interfaces                                                           | VLAN Id 2                                                      |  |  |  |  |  |  |  |
| Internal DHCP Server                                                 |                                                                |  |  |  |  |  |  |  |
| <b>Mobility Management</b><br>Mobility Groups<br>Mobility Statistics |                                                                |  |  |  |  |  |  |  |
| Ports                                                                |                                                                |  |  |  |  |  |  |  |
| Master Controller Mode                                               |                                                                |  |  |  |  |  |  |  |
| Network Time Protocol                                                |                                                                |  |  |  |  |  |  |  |
| QoS Profiles                                                         |                                                                |  |  |  |  |  |  |  |
|                                                                      |                                                                |  |  |  |  |  |  |  |
|                                                                      |                                                                |  |  |  |  |  |  |  |
|                                                                      |                                                                |  |  |  |  |  |  |  |
|                                                                      |                                                                |  |  |  |  |  |  |  |
| I<br>Cone                                                            | 📄 📄 👘 Internet                                                 |  |  |  |  |  |  |  |

Figure 3-2: Creating a New VLAN Interface

On the next page, configure the IP address shown in the diagram. Also configure this on physical port 1, since that is the port trunked to the switch. After you have entered in all the changes, click **Apply**. Click **OK** to the warning box that comes up. This warning says that there may be a temporary connectivity loss on the APs while changes are applied.

| 🖉 Cisco - Microsoft Internet Exp                             | plorer                                                               |                                       |                                  |                           |              |        | _ 🗆 ×   |
|--------------------------------------------------------------|----------------------------------------------------------------------|---------------------------------------|----------------------------------|---------------------------|--------------|--------|---------|
| <u>File E</u> dit <u>V</u> iew F <u>a</u> vorites <u>T</u> o | ools <u>H</u> elp                                                    |                                       |                                  |                           |              |        |         |
| 🔇 Back 🝷 🕘 👻 😰 🐔                                             | 🔎 Search   📌 Favorites 🤞                                             | 3 🔗 😪 🕞                               |                                  |                           |              |        | -       |
| Address 🙆 https://172.16.1.100/s                             | creens/frameset.html                                                 |                                       |                                  |                           | •            | 🔁 Go   | Links » |
| CISCO SYSTEMS                                                |                                                                      |                                       |                                  | Save Configur             | ation   Ping | Logout | Refresh |
|                                                              | MONITOR WLANS                                                        | CONTROLLER                            | WIRELESS                         | SECURITY                  | MANAGEMEN    | т сом  | IMANDS  |
| Controller                                                   | Interfaces > Edit                                                    |                                       |                                  |                           | < Back       | Appl   | у       |
| General                                                      |                                                                      |                                       |                                  |                           |              |        |         |
| Inventory                                                    | General Informatio                                                   | n                                     |                                  |                           |              |        |         |
| Interfaces                                                   | Interface Name                                                       | VLAN2                                 |                                  |                           |              |        |         |
| Internal DHCP Server                                         | Tubuda a Addus a                                                     |                                       |                                  |                           |              |        |         |
| Mobility Management                                          |                                                                      |                                       | _                                |                           | -            |        |         |
| Mobility Statistics                                          | VLAN Identifier                                                      | 2                                     |                                  |                           |              |        |         |
| Ports                                                        | IP Address                                                           | 172                                   | .16.2.100                        | ]                         |              |        |         |
| Master Controller Mode                                       | Netmask                                                              | 255                                   | .255.255.0                       | ]                         |              |        |         |
| Network Time Protocol                                        | Gateway                                                              | 172                                   | .16.2.1                          |                           |              |        |         |
| QoS Profiles                                                 | Physical Informatio                                                  | in                                    |                                  |                           |              |        |         |
|                                                              | Port Number                                                          | 1                                     |                                  |                           | -            |        |         |
|                                                              | Configuration                                                        |                                       |                                  |                           | -            |        |         |
|                                                              | Quarantine                                                           |                                       |                                  |                           |              |        |         |
|                                                              | DHCP Information                                                     |                                       |                                  |                           | _            |        |         |
|                                                              | Primary DHCP Server                                                  | . 172                                 | .16.2.1                          |                           |              |        |         |
|                                                              | Secondary DHCP Ser                                                   | ver                                   |                                  | ]                         |              |        |         |
|                                                              | Access Control List                                                  |                                       |                                  |                           | -            |        |         |
|                                                              | ACL Name                                                             | non                                   | e 💌                              |                           |              |        |         |
|                                                              | Note: Changing the Inte<br>temporarily disabled and<br>some clients. | rface parameters<br>I thus may result | causes the WL<br>in loss of conn | ANs to be<br>ectivity for | -            |        |         |
| j Done                                                       |                                                                      |                                       |                                  |                           | 🔹 🚺 🕐 Inte   | rnet   |         |

### Figure 3-3: Configuring VLAN Interface Properties

The new interface should appear in the interfaces list. Do the same configuration steps for VLAN 3.

| 🖉 Cisco - Microsoft Internet Exp           | blorer                 |            |                |                  |                   |  |  |
|--------------------------------------------|------------------------|------------|----------------|------------------|-------------------|--|--|
| File Edit View Favorites Tools Help        |                        |            |                |                  |                   |  |  |
| 🔇 Back 🔻 🕥 🖌 📓 🐔 🔎 Search 👷 Favorites  🖗 🖗 |                        |            |                |                  |                   |  |  |
| Address 🙆 https://172.16.1.100/s           | creens/frameset.html   |            |                | <b>~</b>         | 🔁 Go 🛛 Links 🂙    |  |  |
| CISCO SYSTEMS                              |                        |            | Save Configura | ation   Ping     | Logout   Refresh  |  |  |
|                                            | MONITOR WLANS CONTROLL | ER WIRELE  | SS SECURITY    | MANAGEMEN        | T COMMANDS        |  |  |
|                                            |                        |            |                |                  |                   |  |  |
| Controller                                 | Interfaces             |            |                |                  | New               |  |  |
| General                                    | - · · · ·              | VLAN       | 70.111         | Interface        |                   |  |  |
| Inventory                                  | Interface Name         | Identifier | IP Address     | Туре             |                   |  |  |
| Interfaces                                 | ap-manager             | 100        | 172.16.100.100 | Static <u>E</u>  | dit               |  |  |
| Internal DHCP Server                       | management             | untagged   | 172.16.1.100   | Static <u>E</u>  | dit               |  |  |
| Mobility Management                        | virtual                | N/A        | 1.1.1.1        | Static <u>E</u>  | <u>idit</u>       |  |  |
| Mobility Groups<br>Mobility Statistics     | vlan2                  | 2          | 172.16.2.100   | Dynamic <u>E</u> | dit <u>Remove</u> |  |  |
| Ports                                      |                        |            |                |                  |                   |  |  |
| Master Controller Mode                     |                        |            |                |                  |                   |  |  |
| Network Time Protocol                      |                        |            |                |                  |                   |  |  |
| QoS Profiles                               |                        |            |                |                  |                   |  |  |
|                                            |                        |            |                |                  |                   |  |  |
|                                            |                        |            |                |                  |                   |  |  |
|                                            |                        |            |                |                  |                   |  |  |
|                                            |                        |            |                |                  |                   |  |  |
|                                            |                        |            |                |                  |                   |  |  |
|                                            |                        |            |                |                  |                   |  |  |
|                                            |                        |            |                |                  |                   |  |  |
|                                            |                        |            |                |                  |                   |  |  |
|                                            |                        |            |                |                  |                   |  |  |
|                                            |                        |            |                |                  |                   |  |  |
|                                            |                        |            |                |                  |                   |  |  |
|                                            |                        |            |                |                  |                   |  |  |
|                                            |                        |            |                |                  |                   |  |  |
|                                            |                        |            |                |                  |                   |  |  |
|                                            |                        |            |                |                  |                   |  |  |
| 🕘 Done                                     |                        |            |                | 💙 Inte           | rnet //.          |  |  |

### Figure 3-4: Verify Existing VLAN Interfaces

| 🖉 Cisco - Microsoft Internet Exp                             | olorer                                                                |                                    |                                  |                           |              |        | _ 🗆 X   |
|--------------------------------------------------------------|-----------------------------------------------------------------------|------------------------------------|----------------------------------|---------------------------|--------------|--------|---------|
| <u>File E</u> dit <u>V</u> iew F <u>a</u> vorites <u>T</u> o | ools <u>H</u> elp                                                     |                                    |                                  |                           |              |        |         |
| 🚱 Back 🝷 💮 👻 🖹 🐔                                             | 🔎 Search 🛭 👷 Favorites  🤄                                             | ) 🔝 🌜 🗟                            |                                  |                           |              |        |         |
| Address 🙆 https://172.16.1.100/s                             | creens/frameset.html                                                  |                                    |                                  |                           | •            | 🔁 Go   | Links » |
| CISCO SYSTEMS                                                |                                                                       |                                    |                                  | ave Configur              | ation   Ping | Logout | Refresh |
|                                                              | MONITOR WLANS                                                         | CONTROLLER                         | WIRELESS                         | SECURITY                  | MANAGEMEN    | т сом  | IMANDS  |
| Controller                                                   | Interfaces > Edit                                                     |                                    |                                  | 1                         | < Back       | Appl   | y       |
| General                                                      |                                                                       |                                    |                                  |                           |              |        |         |
| Inventory                                                    | General Information                                                   | 1                                  |                                  |                           |              |        |         |
| Interfaces                                                   | Interface Name                                                        | VLAN3                              |                                  |                           |              |        |         |
| Internal DHCP Server                                         | Interface Address                                                     |                                    |                                  |                           |              |        |         |
| Mobility Management<br>Mobility Groups                       |                                                                       |                                    | _                                |                           |              |        |         |
| Mobility Statistics                                          | VLAN Identifier                                                       | 3                                  |                                  |                           |              |        |         |
| Ports                                                        | IP Address                                                            | 172                                | 16.3.100                         |                           |              |        |         |
| Master Controller Mode                                       | Netmask                                                               | 255                                | 255.255.0                        |                           |              |        |         |
| Network Time Protocol                                        | Gateway                                                               | 172                                | 16.3.1                           |                           |              |        |         |
| QoS Profiles                                                 | Physical Information                                                  | n                                  |                                  |                           |              |        |         |
|                                                              | Port Number                                                           | 1                                  |                                  |                           |              |        |         |
|                                                              | Configuration                                                         |                                    |                                  |                           |              |        |         |
|                                                              | Quarantine                                                            |                                    |                                  |                           |              |        |         |
|                                                              | DHCP Information                                                      |                                    |                                  |                           |              |        |         |
|                                                              | Primary DHCP Server                                                   | 172                                | 16.3.1                           |                           |              |        |         |
|                                                              | Secondary DHCP Serv                                                   | er 🗌                               |                                  |                           |              |        |         |
|                                                              | Access Control List                                                   |                                    |                                  |                           |              |        |         |
|                                                              | ACL Name                                                              | non                                | e 💌                              |                           |              |        |         |
|                                                              | Note: Changing the Inter<br>temporarily disabled and<br>some clients. | face parameters<br>thus may result | causes the WL<br>in loss of conn | ANs to be<br>ectivity for |              |        |         |
| Done                                                         |                                                                       |                                    |                                  |                           | 🔹 Inte       | rnet   |         |

Figure 3-5: Configuring the VLAN 3 Interface

Make sure both interfaces appear in the interface table.

| 🖉 Cisco - Microsoft Internet Exp                             | blorer                         |            |                |              |                           |
|--------------------------------------------------------------|--------------------------------|------------|----------------|--------------|---------------------------|
| <u>File E</u> dit <u>V</u> iew F <u>a</u> vorites <u>T</u> o | ools <u>H</u> elp              |            |                |              | 2                         |
| 🔇 Back 🝷 🕘 🖌 💽 🐔 🔒                                           | 🔎 Search 🛛 👷 Favorites 🛛 🤣 🕶 🕯 | \$ B       |                |              |                           |
| Address 🙆 https://172.16.1.100/s                             | creens/frameset.html           |            |                | •            | 🕑 🔁 Go 🛛 Links 🂙          |
| CISCO SYSTEMS                                                |                                |            | Save Configur  | ation   Ping | Logout   Refresh          |
|                                                              | MONITOR WLANS CONTRO           |            | ESS SECURITY   | MANAGEMEI    | NT COMMANDS               |
|                                                              |                                |            |                |              |                           |
| Controller                                                   | Interfaces                     |            |                |              | New                       |
| General                                                      |                                |            |                | T-4          |                           |
| Inventory                                                    | Interface Name                 | Identifier | IP Address     | Туре         |                           |
| Interfaces                                                   | ap-manager                     | 100        | 172.16.100.100 | Static       | Edit                      |
| Internal DHCP Server                                         | management                     | untagged   | 172.16.1.100   | Static       | Edit                      |
| Mobility Management                                          | virtual                        | N/A        | 1.1.1.1        | Static       | Edit                      |
| Mobility Groups                                              | vlan2                          | 2          | 172.16.2.100   | Dynamic      | Edit Remove               |
| Mobility Statistics                                          | vlan3                          | 3          | 172.16.3.100   | Dynamic      | <u>Edit</u> <u>Remove</u> |
| Ports                                                        |                                |            |                |              |                           |
| Master Controller Mode                                       |                                |            |                |              |                           |
| Network Time Protocol                                        |                                |            |                |              |                           |
| QUS Promes                                                   |                                |            |                |              |                           |
|                                                              |                                |            |                |              |                           |
|                                                              |                                |            |                |              |                           |
|                                                              |                                |            |                |              |                           |
|                                                              |                                |            |                |              |                           |
|                                                              |                                |            |                |              |                           |
|                                                              |                                |            |                |              |                           |
|                                                              |                                |            |                |              |                           |
|                                                              |                                |            |                |              |                           |
|                                                              |                                |            |                |              |                           |
|                                                              |                                |            |                |              |                           |
|                                                              |                                |            |                |              |                           |
|                                                              |                                |            |                |              |                           |
|                                                              |                                |            |                |              |                           |
|                                                              |                                |            |                |              |                           |
|                                                              |                                |            |                |              |                           |
| Cone                                                         |                                |            |                | 🕎 Int        | ernet //                  |

Figure 3-6: Verifying VLAN Interfaces on the WLAN Controller

## Step 4

Now, you can configure the WLANs corresponding to these VLANs. To do this, first click the **WLANs** link at the top of the page. This will show you all configured WLANs.

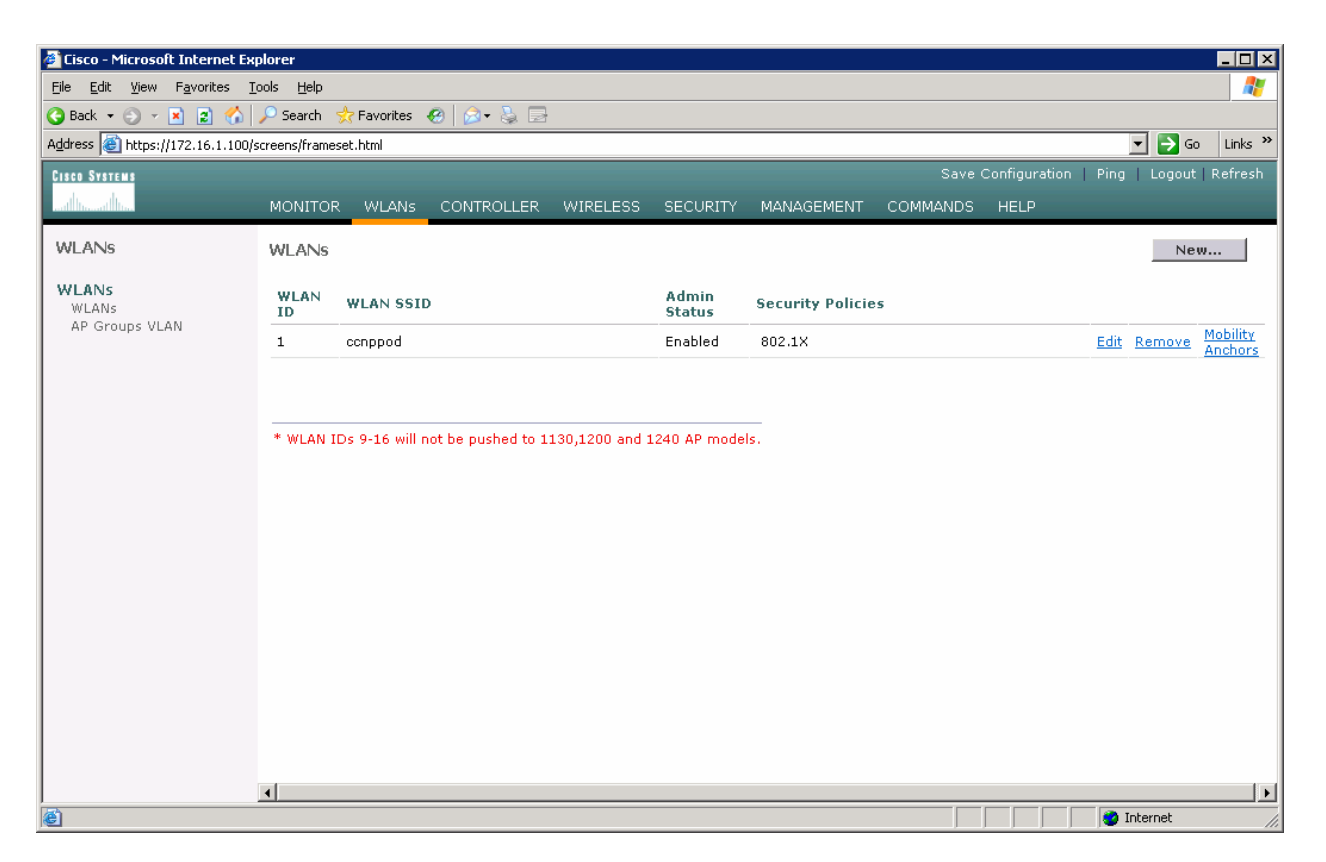

Figure 4-1: Viewing Existing WLANs

On the existing one, click **Edit** on the right of it. Remove the layer 2 security and change the interface to VLAN2. This will associate this WLAN with the correct VLAN.

| 🖉 Cisco - Microsoft Internet Ex                            | plorer                                                                                                  |                                                                                        |
|------------------------------------------------------------|----------------------------------------------------------------------------------------------------|----------------------------------------------------------------------------------------|
| <u>File E</u> dit <u>V</u> iew F <u>a</u> vorites <u>T</u> | Iools <u>H</u> elp                                                                                      | 🥂 🖉                                                                                    |
| 🔾 Back 🝷 🕘 👻 📓 🐔                                           | 🔎 Search 👷 Favorites 🛛 🕢 🌜 📄                                                                            |                                                                                        |
| Address 🙆 https://172.16.1.100/s                           | /screens/frameset.html                                                                                  | 🔽 🄁 Go 🛛 Links 🌺                                                                       |
| CISCO SYSTEMS                                              |                                                                                                    | Save Configuration   Ping   Logout   Refresh                                           |
|                                                            | MONITOR WLANS CONTROLLER WIRELESS SECURITY MANAGEMENT                                                   | F COMMANDS HELP                                                                        |
| WLANs                                                      | WLANs > Edit                                                                                            | < Back Apply                                                                           |
| WLANS                                                      | WLAN ID 1                                                                                               |                                                                                        |
| WLANS<br>AP Groups VLAN                                    | WLAN SSID ccnppod                                                                                       |                                                                                        |
|                                                            | General Policies                                                                                        | Security Policies                                                                      |
|                                                            | Radio Policy All                                                                                        | Laver 2 Security                                                                       |
|                                                            | Admin Status 🔽 Enabled                                                                                  |                                                                                        |
|                                                            | Session Timeout (secs) 0                                                                                |                                                                                        |
|                                                            | Quality of Service (QoS) Silver (best effort) 💌                                                         | Layer 3 Security None 🔹                                                                |
|                                                            | WMM Policy Disabled 💌                                                                                   | 🗌 Web Policy *                                                                         |
|                                                            | 7920 Phone Support 🛛 🗌 Client CAC Limit 🔲 AP CAC Limit                                                  |                                                                                        |
|                                                            | Broadcast SSID 🔽 Enabled                                                                                | * web policy count to word in continuing with                                          |
|                                                            | Aironet IE 🛛 🗹 Enabled                                                                                  | IPsec and L2TP.                                                                        |
|                                                            | Allow AAA Override 🛛 Enabled                                                                            | ** When client exclusion is enabled, a timeout                                         |
|                                                            | Client Exclusion 🔽 Enabled ** 60                                                                        | value of zero means infinity(will require<br>administrative override to reset excluded |
|                                                            | Timeout Value (secs)<br>DHCP Server 🗌 Override                                                          | clients)<br>*** CKIP is not supported by 10xx APs                                      |
|                                                            | DHCP Addr. Assignment 🗌 Required                                                                        |                                                                                        |
|                                                            | Interface Name vlan2 💽                                                                                  |                                                                                        |
|                                                            | MFP Version Required 1                                                                                  |                                                                                        |
|                                                            | Generation Global MFP Disabled)                                                                         |                                                                                        |
|                                                            | H-REAP Local Switching 🗌                                                                                |                                                                                        |
|                                                            | * H-REAP Local Switching not supported with IPSEC, L2TP, PPTP, CRANITE and<br>FORTRESS authentications. |                                                                                        |
|                                                            | Radius Servers                                                                                          |                                                                                        |
|                                                            | Authentication Servers Accounting Servers                                                               | -1                                                                                     |
| ,<br>(C) Done                                              |                                                                                                    |                                                                                        |

Figure 4-2: Edit the Configuration for WLAN 1

Click **Apply** and click **OK** to the warning box that comes up.

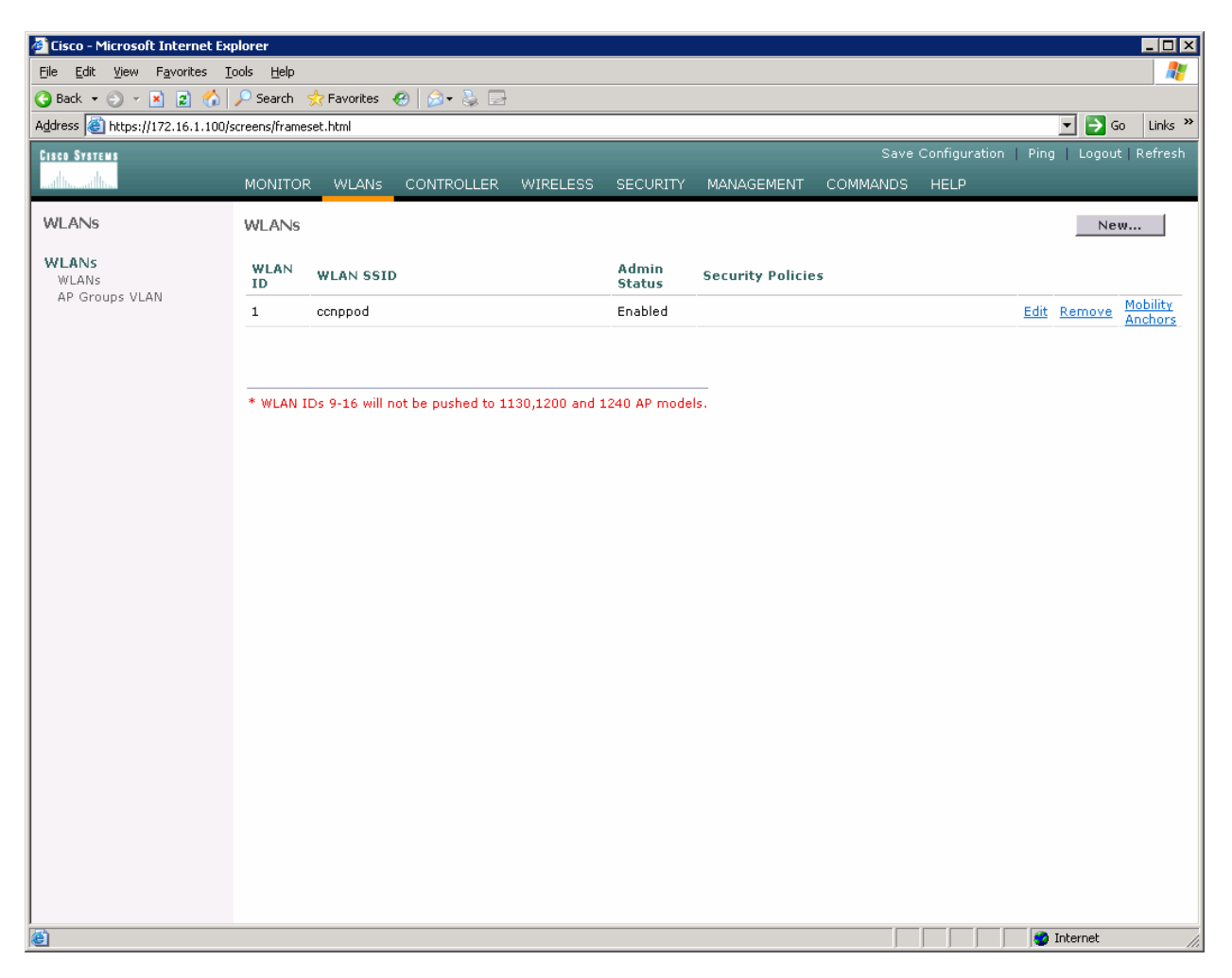

Figure 4-3: WLAN 1 without a Security Policy

Click New... and configure a WLAN for VLAN 3. Use the SSID "ccnplab".

| 🖉 Cisco - Microsoft Internet Ex                                                   | plorer                              |            |           |          |            |          |                   |                     |
|-----------------------------------------------------------------------------------|-------------------------------------|------------|-----------|----------|------------|----------|-------------------|---------------------|
| <u>File Edit View Favorites I</u>                                                 | File Edit View Favorites Tools Help |            |           |          |            |          |                   |                     |
| G Back ▼ G ▼ 🗶 🖁 G / >> Search 👷 Favorites 🚱 💋 ▼ G / Search 👷 Favorites 🚱 🖉 ♥ 🚱 🖻 |                                     |            |           |          |            |          |                   |                     |
| Aguress en https://172.16.1.100/                                                  | screens/rranesec.num                |            |           |          |            | Save     | Configuration Pin |                     |
|                                                                                   |                                     |            | WIRELESS  | SECURITY |            | COMMANDS |                   | g   Logodt   Konosh |
| WLANs                                                                             | WLANs > New                         | COMINCELER | WINCELESS | Secondin | HANAGEMENT | COMMANDO | < Back            | Apply               |
| WLANS<br>WLANS                                                                    | WLAN ID                             | 2 💌        |           |          |            |          |                   |                     |
| AP Groups VLAN                                                                    | WLAN SSID                           | ccnplab    |           |          |            |          |                   |                     |
|                                                                                   |                                     |            |           |          |            |          |                   |                     |
|                                                                                   |                                     |            |           |          |            |          |                   |                     |
|                                                                                   |                                     |            |           |          |            |          |                   |                     |
|                                                                                   |                                     |            |           |          |            |          |                   |                     |
|                                                                                   |                                     |            |           |          |            |          |                   |                     |
|                                                                                   |                                     |            |           |          |            |          |                   |                     |
|                                                                                   |                                     |            |           |          |            |          |                   |                     |
|                                                                                   |                                     |            |           |          |            |          |                   |                     |
|                                                                                   |                                     |            |           |          |            |          |                   |                     |
|                                                                                   |                                     |            |           |          |            |          |                   |                     |
|                                                                                   |                                     |            |           |          |            |          |                   |                     |
|                                                                                   |                                     |            |           |          |            |          |                   |                     |
|                                                                                   |                                     |            |           |          |            |          |                   |                     |
| Done                                                                              |                                     |            |           |          |            |          |                   | Internet            |

Figure 4-4: Adding a New SSID for WLAN 2

On this WLAN, configure the layer 2 security as Static WEP and use a 40 bit WEP key. Make the key index 2 and use a key of "cisco". Also, set the administrative status of the WLAN to enabled and change the interface name to VLAN3. When you are done, click Apply and you should see both WLANs in the WLAN list.

| 🛃 Cisco - Microsoft Internet Exp                           | plorer                      |                               |                            |                      |        |                          |                                                |           | _ 8                     | ×        |
|------------------------------------------------------------|-----------------------------|-------------------------------|----------------------------|----------------------|--------|--------------------------|------------------------------------------------|-----------|-------------------------|----------|
| <u>Eile E</u> dit <u>V</u> iew F <u>a</u> vorites <u>T</u> | ools <u>H</u> elp           |                               |                            |                      |        |                          |                                                |           |                         | <b>,</b> |
| 😋 Back 🔹 🕘 👻 😰 🐔                                           | 🔎 Search 🛭 👷 Favorites 🛛 🦑  | ) 🔝 - 🕹 🖃                     |                            |                      |        |                          |                                                |           |                         |          |
| Address 🙆 https://172.16.1.100/s                           | creens/frameset.html        |                               |                            |                      |        |                          |                                                |           | 💌 🄁 Go Links            | »        |
| CISCO SYSTEMS                                              |                             |                               |                            |                      |        |                          |                                                |           | Ping   Logout   Refresh | h        |
|                                                            | MONITOR WLANS (             | CONTROLLER WIRELESS           | SECURITY MANAGEME          | NT COMMANDS          | HELP   |                          |                                                |           |                         |          |
| WLANS                                                      | MERION Lanc                 |                               |                            |                      |        |                          |                                                |           |                         | •        |
| 71211110                                                   | WLAN ID                     | 2                             |                            |                      |        |                          |                                                |           |                         |          |
| WLANs<br>WLANs                                             | WLAN SSID                   | conplab                       |                            |                      |        |                          |                                                |           |                         |          |
| AP Groups VLAN                                             | General Policies            |                               |                            |                      | Se     | ecurity Policies         |                                                |           |                         |          |
|                                                            | Radio Policy                | All                           |                            |                      |        | Laver 2 Security         | Static WER                                     | -         |                         |          |
|                                                            | Admin Status                | Enabled                       |                            |                      |        | Edifor 2 booding         | MAC Filtering                                  |           |                         |          |
|                                                            | Session Timeout (secs       | ) 0                           |                            |                      |        |                          |                                                |           |                         |          |
|                                                            | Quality of Service (Qo      | S) Silver (best effort) 💌     |                            |                      |        | Layer 3 Security         | None                                           | 1         |                         |          |
|                                                            | WMM Policy                  | Disabled 💌                    |                            |                      |        |                          | 🔲 Web Policy *                                 |           |                         |          |
|                                                            | 7920 Phone Support          | 🗌 Client CAC Limit 📗          | P CAC Limit                |                      |        |                          |                                                |           |                         |          |
|                                                            | Broadcast SSID              | 🔽 Enabled                     |                            |                      |        | * Web Deliev expost by   | a used in combination with                     | IRcoo     |                         |          |
|                                                            | Aironet IE                  | 🔽 Enabled                     |                            |                      |        | and L2TP.                | e used in combination with                     | I IFSEC   |                         |          |
|                                                            | Allow AAA Override          | Enabled                       |                            |                      |        | ** When client exclusion | on is enabled, a timeout v                     | alue of   |                         |          |
|                                                            | Client Exclusion            | Enabled ** 60                 | Value (secs)               |                      |        | reset excluded clients)  | require autilitistrative of<br>ted by LOVY ARE | vernue to |                         |          |
|                                                            | DHCP Server                 | Override                      | vulue (3003)               |                      |        | CKIP is not suppor       | ted by Ioxx AFS                                |           |                         |          |
|                                                            | DHCP Addr. Assignmer        | nt 🔲 Required                 |                            |                      |        |                          |                                                |           |                         |          |
|                                                            | Interface Name              | vlan3 💌                       |                            |                      |        |                          |                                                |           |                         |          |
|                                                            | MFP Version Required        | 1                             |                            |                      |        |                          |                                                |           |                         |          |
|                                                            | MFP Signature<br>Generation | ☑ (Global MFP Disabled        | )                          |                      |        |                          |                                                |           |                         |          |
|                                                            | H-REAP Local Switching      | g 🗆                           |                            |                      |        |                          |                                                |           |                         |          |
|                                                            | * H-REAP Local Switchi      | ing not supported with IPSEC, | L2TP, PPTP, CRANITE and F  | ORTRESS authenticati | ions.  |                          |                                                |           |                         |          |
|                                                            | Radius Servers              |                               |                            |                      |        |                          |                                                |           |                         |          |
|                                                            |                             | Authentication Servers        | Accounting Servers         |                      |        |                          |                                                |           |                         |          |
|                                                            | Server 1                    | none -                        | none 💌                     |                      |        |                          |                                                |           |                         |          |
|                                                            | Server 2                    | none 💌                        | none 💌                     |                      |        |                          |                                                |           |                         |          |
|                                                            | Server 3                    | none 💌                        | none 💌                     |                      |        |                          |                                                |           |                         |          |
|                                                            | Static WEP<br>Parameters    |                               |                            |                      |        |                          |                                                |           |                         |          |
|                                                            | 802.11 Data Encryption      | n Current Key: 40 bits V      | EP Static Key (Key Index = | 2)                   |        |                          |                                                |           |                         |          |
|                                                            |                             | Type Key Size Key             | Index Encryption Key       | Kev                  | Eormat |                          |                                                |           |                         |          |
|                                                            |                             | WEP 40 bits + 2 +             | cisco                      | TASC                 |        |                          |                                                |           |                         |          |
|                                                            | Allow Shared-Key            | Enabled                       | , .                        |                      | _      |                          |                                                |           |                         |          |
| Dama .                                                     | Authentication              |                               |                            |                      |        |                          |                                                |           | Takaunak                | •        |
| Uoné Doné                                                  |                             |                               |                            |                      |        |                          |                                                |           | 1 Internet              |          |

Figure 4-5: Configuring VLAN Association and Authentication for VLAN 3

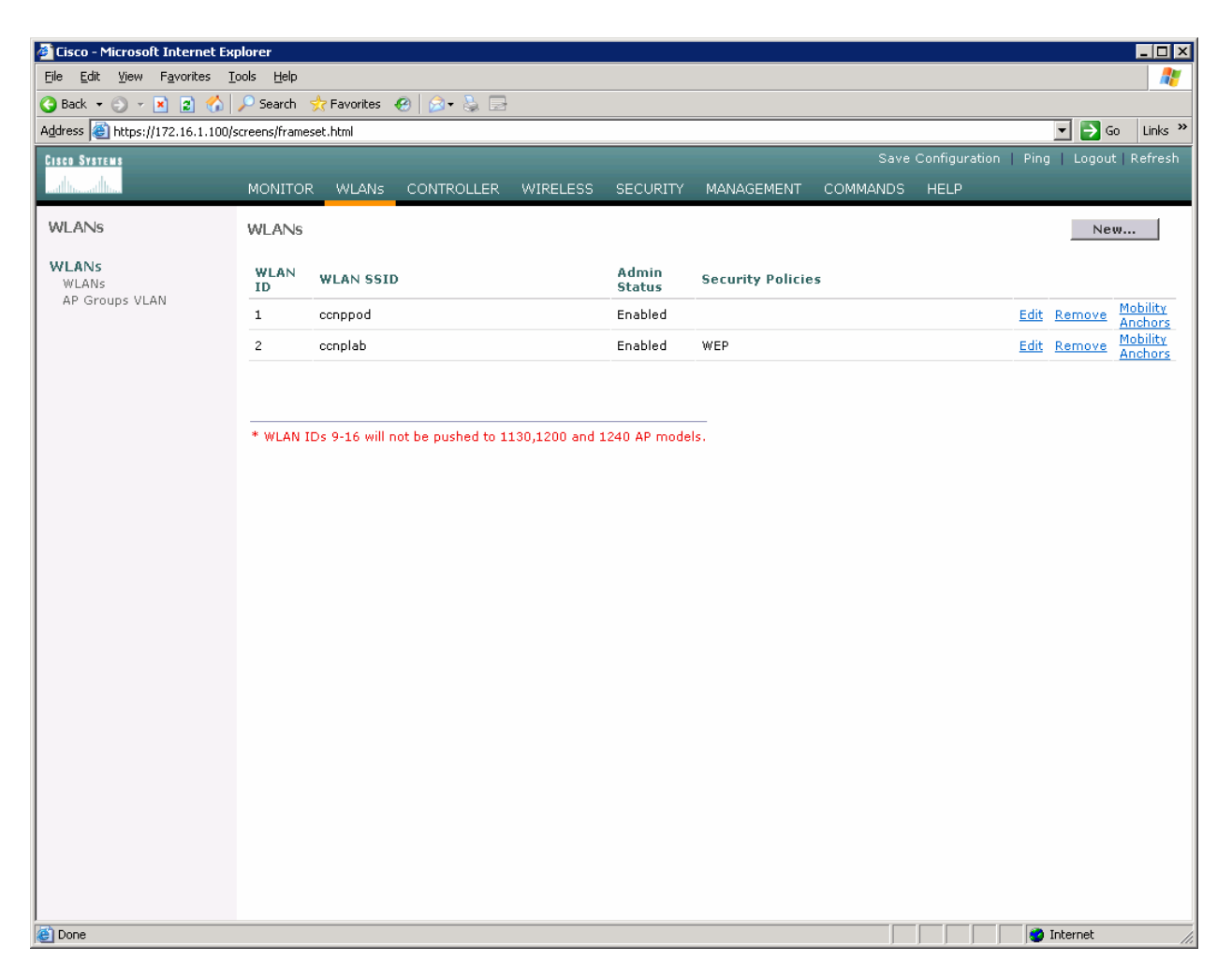

Figure 4-6: Verifying Final WLAN Configuration

At this point, if you have a computer with a wireless card installed you should be able to see both SSIDs and connect to the WLANs/VLANs associated with them. Notice that each WLAN exists in a separate subnet, because each WLAN is in a separate VLAN.